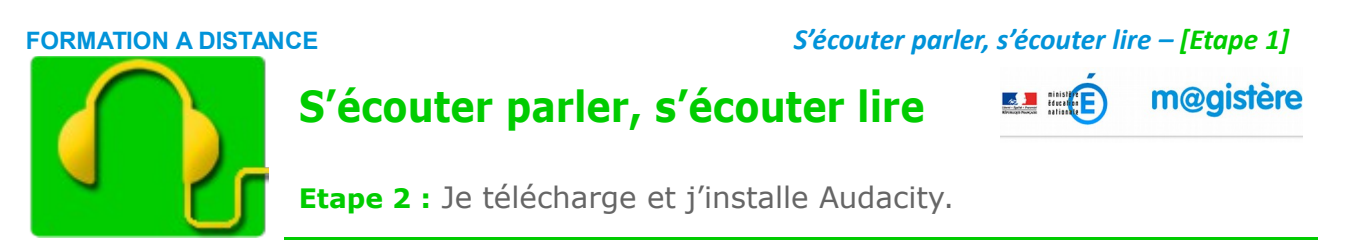

## 1 – Téléchargement

• Rendez-vous sur le site de téléchargement d'audacity en cliquant sur l'adresse ci-dessous :

http://audacity.sourceforge.net/download/windows

• Le fichier d'installation d'Audacity devrait s'enregistrer dans le dossier « Téléchargements ».

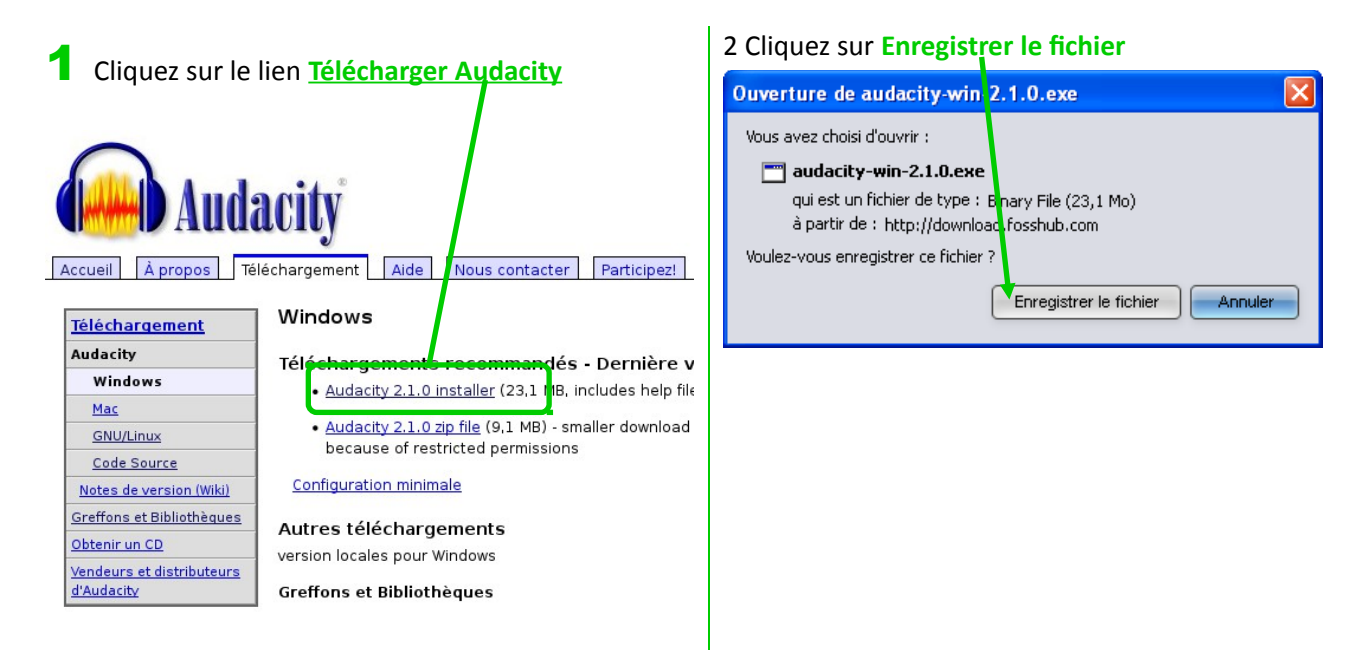

3 S'il vous est demandé un dossier d'enregistrement, cliquez sur « Téléchargements » ou « Mes documents » pour enregistrer le fichier d'installation...

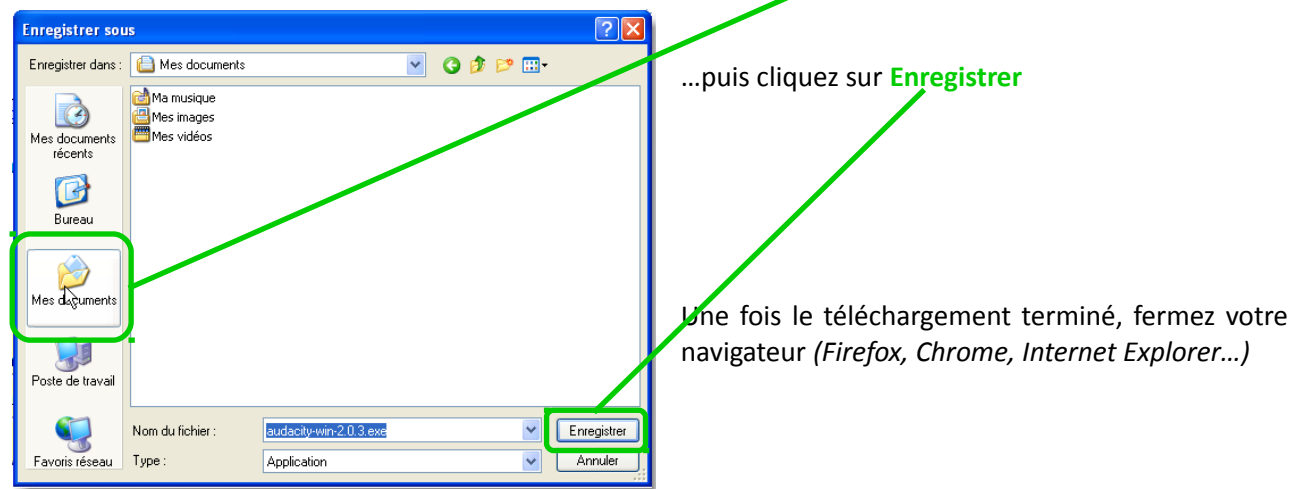

v

Annuler

### **FORMATION A DISTANCE**

## 2 – Installation

1 Double-cliquez sur l'icône d'installation (que télécharger vous venez de dans « Téléchargements » ou « Mes documents ») pour installer Audacity sur votre ordinateur.

| 😂 Téléchargem             | ents                            |
|---------------------------|---------------------------------|
| Fichier Edition           | affichage Favoris Outils ?      |
| O Précédente              | 🔹 📀 🔹 🏂 🔎 Rechercher 🔊 Dossiers |
| Adresse 🛅 Téléch          | argements                       |
| Dossiers                  | × audacity-win-2.1.0.exe        |
| i Bureau<br>⊡  Mes docume | nts                             |

## **3** Cliquez sur **Suivant**,

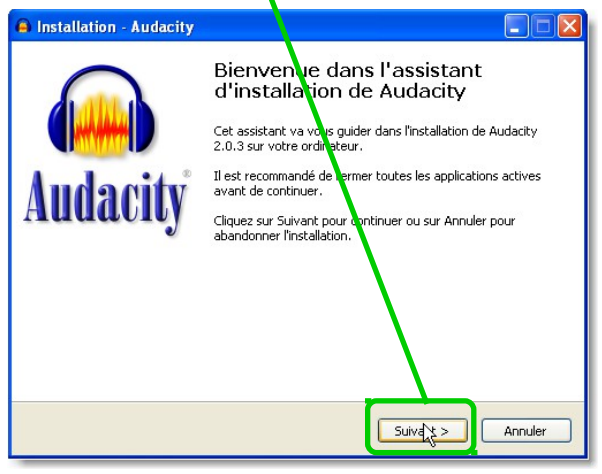

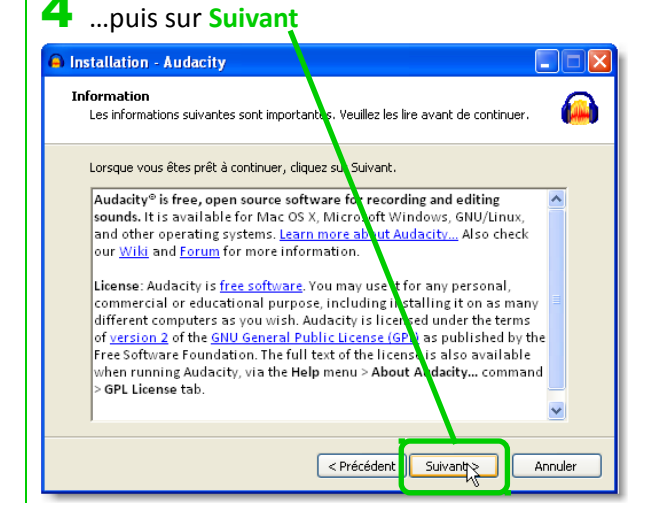

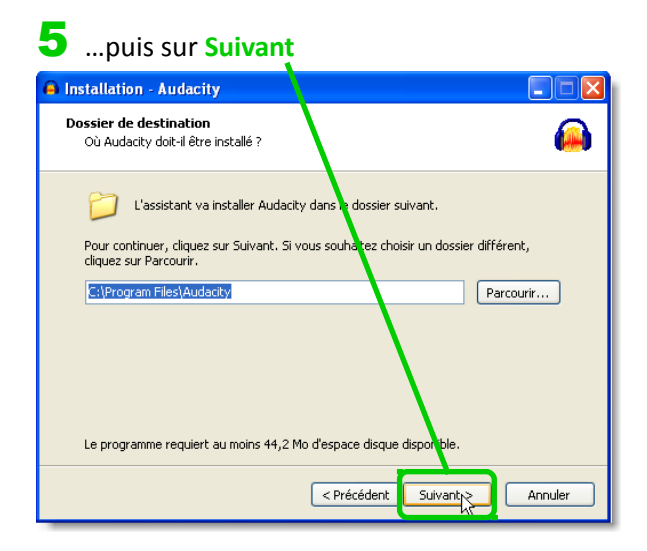

#### 6 ...puis sur Suivant

2 Cliquez sur Ok.

Français

التتكرك

4

Langue de l'assistant d'installation

par l'assistant d'installation :

Veuillez sélectionner la langue qui sera utilisée

OK L

| 🖨 Installation - Audacity                                                                                                    |
|----------------------------------------------------------------------------------------------------|
| Tâches supplémentaires   Quelles sont les tâches supplémentaires qui doivent être effectuées ?                                                         |
| Sélectionnez les tâches supplémentaires que l'assistant d'installation doit effectuer<br>pendant l'installation de Audacity, puis cliquer sur Suivant. |
| Additional icons:                                                                                                    |
| ✓ Create a desktop icon                                                                                                    |
| Reset Preferences                                                                                                    |
|                                                                                                    |
|                                                                                                    |
|                                                                                                    |
| < Précédent Suivant > Annuler                                                                                                    |

### **FORMATION A DISTANCE**

### S'écouter parler, s'écouter lire – [Etape 1]

Annuler

R

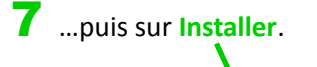

| A Installation - Audacity                                                                                                   |
|----------------------------------------------------------------------------------------------------|
| Prét à installer     L'assistant dispose à présent de toute les informations pour installer Audacity sur votre ordinateur.  |
| Cliquez sur Installer pour procéder à l'installation ou sur Précédent pour revoir ou<br>modifier une option d'installation. |
| C:\Program Files\Audacity<br>Tâches supplémentaires :<br>Additional icons:<br>Create a desktop icon                         |
|                                                                                                    |
|                                                                                                    |
|                                                                                                    |

| 8   | 8 Audacity est en cours d'installation sur votre                                                            |  |  |  |  |  |  |  |
|-----|----------------------------------------------------------------------------------------------------|--|--|--|--|--|--|--|
| ord | dinateur                                                                                                    |  |  |  |  |  |  |  |
|     | nstallation - Audacity                                                                                      |  |  |  |  |  |  |  |
| :   | Installation en cours<br>Veuillez patienter pendant que l'assistant installe Audacity sur votre ordinateur. |  |  |  |  |  |  |  |
|     | Extraction des fichiers<br>C:\Program Files\Audacity\help\manual\m\images\7\72\note_track_basic7.png        |  |  |  |  |  |  |  |
|     |                                                                                                    |  |  |  |  |  |  |  |
|     |                                                                                                    |  |  |  |  |  |  |  |
|     |                                                                                                    |  |  |  |  |  |  |  |

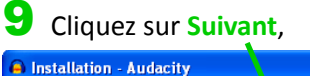

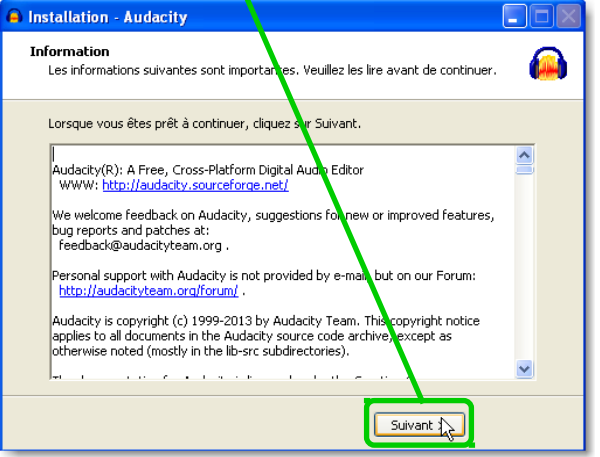

# **10** ...et enfin sur Terminer.

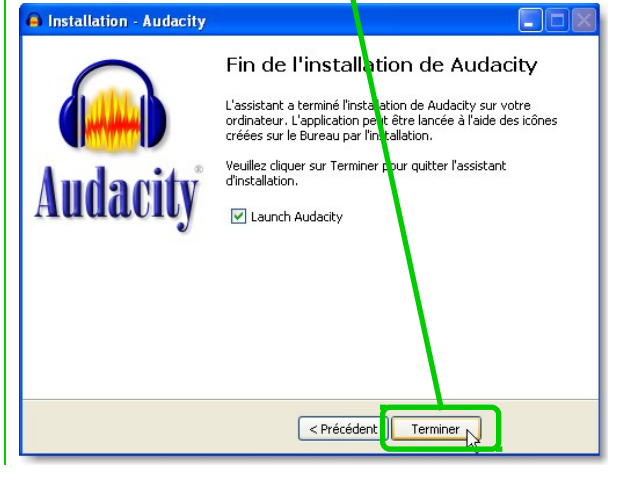

| 🔒 Audaci                                                                           | ity                  |               |                 |             |                                                   |                         |                  |     |                 |         |  |
|------------------------------------------------------------------------------------|----------------------|---------------|-----------------|-------------|---------------------------------------------------|-------------------------|------------------|-----|-----------------|---------|--|
| Fichler Edition Affichage Transport Pistes Générer Effets Analyse Aide             |                      |               |                 |             |                                                   |                         |                  |     |                 |         |  |
|                                                                                    |                      |               |                 | I <u> </u>  | P <sub>D</sub> <sup>G</sup> _54<br>€ _54<br>€ _54 | 48 Click to<br>48 42 36 | Start Monitoring |     | )               |         |  |
| MME Audio intégrée Intel(r): Microp V 2 (Stereo) Record V) Audio intégrée Intel(r) |                      |               |                 |             |                                                   |                         |                  |     |                 |         |  |
| 1,0                                                                                | . o <sub>l</sub> a . | 1,0           | 2,0             | 3,0         | 4,0                                               | 5,0                     | 6,0              | 7,0 | 8,0             | 9,0     |  |
|                                                                                    |                      |               |                 |             |                                                   |                         |                  |     |                 |         |  |
| Projet à :                                                                         | Incrément            | Début de la s | célection 🔿 Ein | O Duráe     | Resition aut                                      | io :                    |                  |     |                 |         |  |
| 44100                                                                              | Off v                | 00 h 00 m     | n 00 s • 00 h   | 00 m 00 s • | 00 h 00 n                                         | n 00 s •                |                  |     |                 |         |  |
|                                                                                    |                      |               |                 |             |                                                   |                         |                  |     | Taux actuel : 4 | 4100 .: |  |